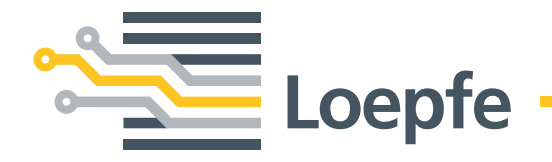

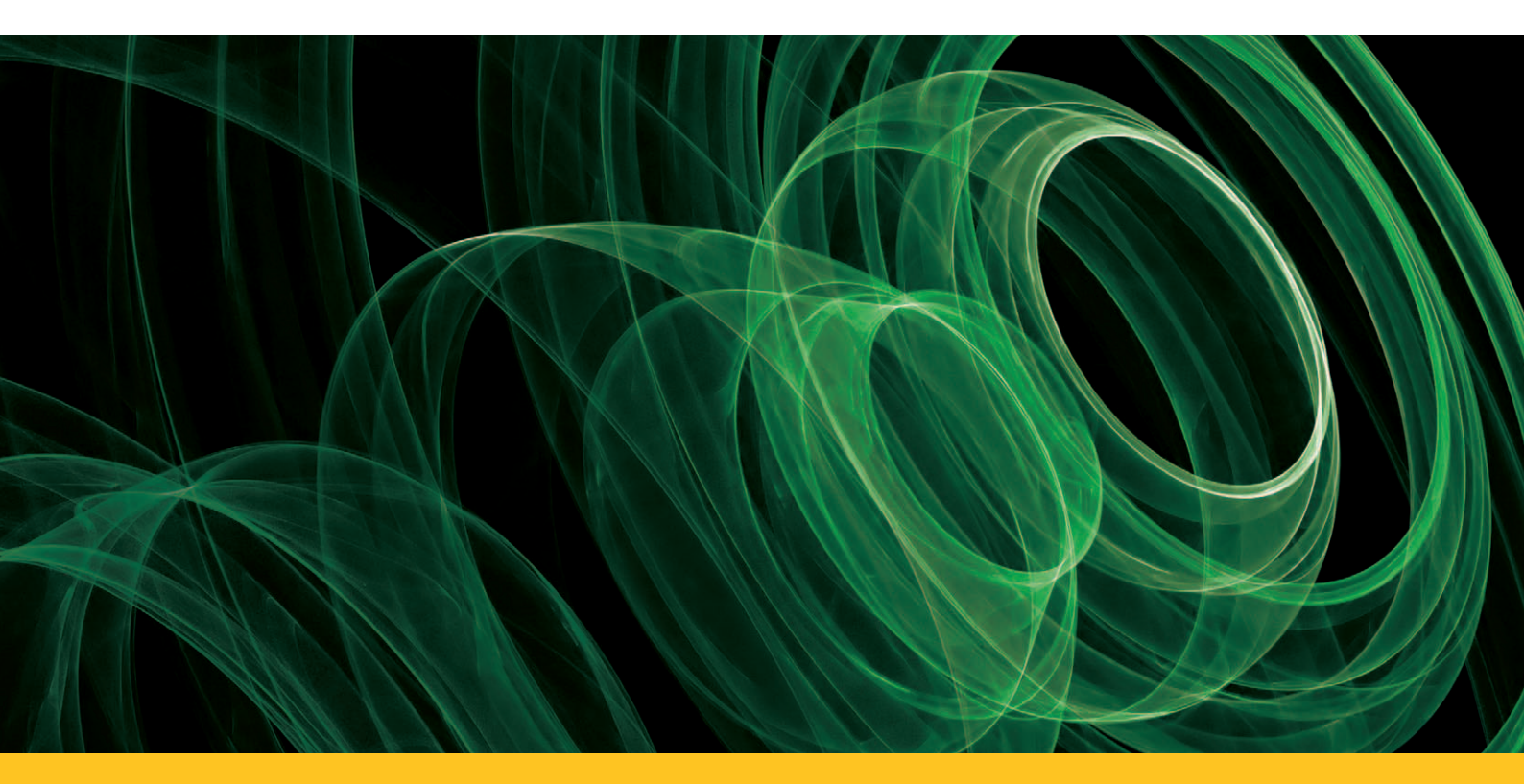

# YARNMASTER® 3N1

Fitting Instruction Savio FRS 3000

Loepfe Brothers Ltd. Kastellstrasse 10 P. O. Box 582 8623 Wetzikon/Switzerland

| Phone    | +41 43 488 11 11   |  |  |  |  |  |
|----------|--------------------|--|--|--|--|--|
| Fax      | +41 43 488 11 00   |  |  |  |  |  |
| E-Mail   | service@loepfe.com |  |  |  |  |  |
| Internet | www.loepfe.com     |  |  |  |  |  |

YarnMaster<sup>®</sup> is a registered trademark of Loepfe Brothers Ltd. for Switzerland and other countries.

All further company and product names are trading names or registered trademarks of the relative companies.

The content of this Operating Instruction is protected by copyright. All rights reserved. No part of this may be reproduced in whatever form (by printing, photocopying, microfilm or other) without a written grant of Loepfe Brothers Ltd., nor may it be processed or distributed by any electronic mean.

Copyright<sup>®</sup> 2012 Loepfe Brothers Ltd., Switzerland

03. 2012 / Version 1.0.0

# **Table of Contents**

| Safety Instructions                       | 7  |
|-------------------------------------------|----|
| Norms and Regulations                     | 7  |
| Service Notes                             | 7  |
| Instruction Manual                        | 8  |
| Liability                                 | 8  |
| Operational Notes                         | 8  |
| Introduction                              | 9  |
| About this Manual                         | 9  |
| Parts List                                | 9  |
| Principle                                 | 9  |
| System Specifications                     | 10 |
| General Instructions                      | 11 |
| Installation                              | 11 |
| SCU                                       | 11 |
| Lamp Tree                                 | 12 |
| SCU Connections                           | 12 |
| Power Cable                               | 13 |
| Lamp Tree                                 | 13 |
| LAN Bus to SE                             | 13 |
| Machine Signals                           | 13 |
| SE-Units                                  | 14 |
| Installing and Connecting Detectors       | 18 |
| System Setup                              | 19 |
| Start Up                                  | 19 |
| Settings                                  | 19 |
| System Test                               | 20 |
| Trouble Shooting                          | 22 |
| Service                                   | 23 |
| F/P Functions enable/disable              | 23 |
| Hardware Locks                            | 23 |
| Fuse and Battery Change SCU               | 24 |
| Fuse and Battery Change SE                | 25 |
| Replacing a SE-Board                      | 26 |
| Replacing a Detector                      | 26 |
| Spare Part Numbers                        | 26 |
| Software                                  | 27 |
| SCU Software Upgrade                      | 27 |
| Software for Section Electronic (Q-Board) | 29 |

# **Safety Instructions**

### **Norms and Regulations**

The LOEPFE YarnMaster® 3N1 yarn clearing system is a product which has been inspected for technical safety. It complies with the following directives:

| 2006 / 42 / EC  | Machinery Directive           |
|-----------------|-------------------------------|
| 2006/95/EC      | Low Voltage Directive         |
| 2004 / 108 / EC | Electromagnetic Compatibility |

### **Service Notes**

- The servicing of the equipment should only be performed by qualified personnel being familiar with all safety checks, installation and service guidelines.
- Switch-off the power of the spinning machine before servicing.
- The disconnection device of the "SE UNIT 3N1" is located inside in the "SE UNIT 3N1".
- Unplug the power connector near F1 to disconnect the "SE UNIT 3N1" from the supply.
- After servicing, close all covers before starting-up the machine.
- Fuse
- For continued protection against risk of fire, replace fuses only with the same type and rating of fuse.
- Battery
- Caution, risk of explosion if battery is replaced by an incorrect type. Dispose of used batteries according to the instructions.

### **Instruction Manual**

To prevent faults and operating errors, we recommend to carefully read this Instruction Manual and to carefully follow the instructions given.

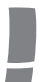

Indicates warnings which, if not properly observed, could harm your health, impair the functioning of the equipment or the security of your data.

**Note:** The screen representations in this manual serve as illustration only. They should not be used as setting examples!

A copy of this Instruction Manual must be kept easily accessible near the machine.

### Liability

The manufacturer assumes no liability for damage caused by:

- Noncompliance with the safety, operating and maintenance instructions contained in this Manual.
- The use of spare parts/non-OEM parts/conversion parts not supplied by us.
- Unauthorized conversion and modification of the yarn clearer.
- Normal wear.

### **Operational Notes**

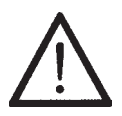

This yarn clearing equipment may only be installed, initiated and operated by trained personnel. Improper operation of the equipment could cause hazards.

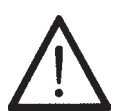

In accordance with 2006 / 42 / EC, 2006 / 95 / EC, 2004 / 108 / EC. Do not open any covers (cooling, fire protection, contamination, spark interference etc.)

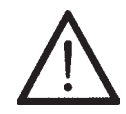

Do not open any sensing head.

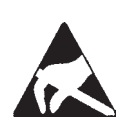

**Electronic components and assemblies (printed circuit boards) are endangered by electrostatic charges!** Beware of touching the soldered connectors, pin contacts before they have been discharged statically. Hold the units at the periphery only.

# Introduction

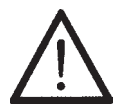

**Warning:** Switch off all the power sources from the machine and make sure it has come to a standstill before starting the installation or servicing. Follow the safety instructions in the machine's technical documentation.

### **About this Manual**

This manual applies to the standard Loepfe 3N1 ready quality control system 1 for Savio FlexiRotorS 3000 rotor spinning frames. In this manual, quality is abbreviated as Q, foreigner fibre as FF and polypropylene as PP. This manual has been written for software A700909 V8.08.

### **Parts List**

LOEPFE Description Quantity Savio

| LOEPFE     | Description                         | Quantity         |  |
|------------|-------------------------------------|------------------|--|
| A280066600 | SCU and Software Basic              | 1 per machine    |  |
| A280066300 | SCU and Software Full 1 per machine |                  |  |
| A250438100 | SE for 48 units Basic               | 1 per 2 sections |  |
| A250438000 | SE for 48 units Full                | 1 per 2 machines |  |
| A905264100 | SH for 24 Untis Basic               | 1 per section    |  |
| A905264000 | SH for 24 Untis Full                | 1 per machine    |  |
| A589760000 | Accessory cable set                 | 1 per machine    |  |

### **Principle**

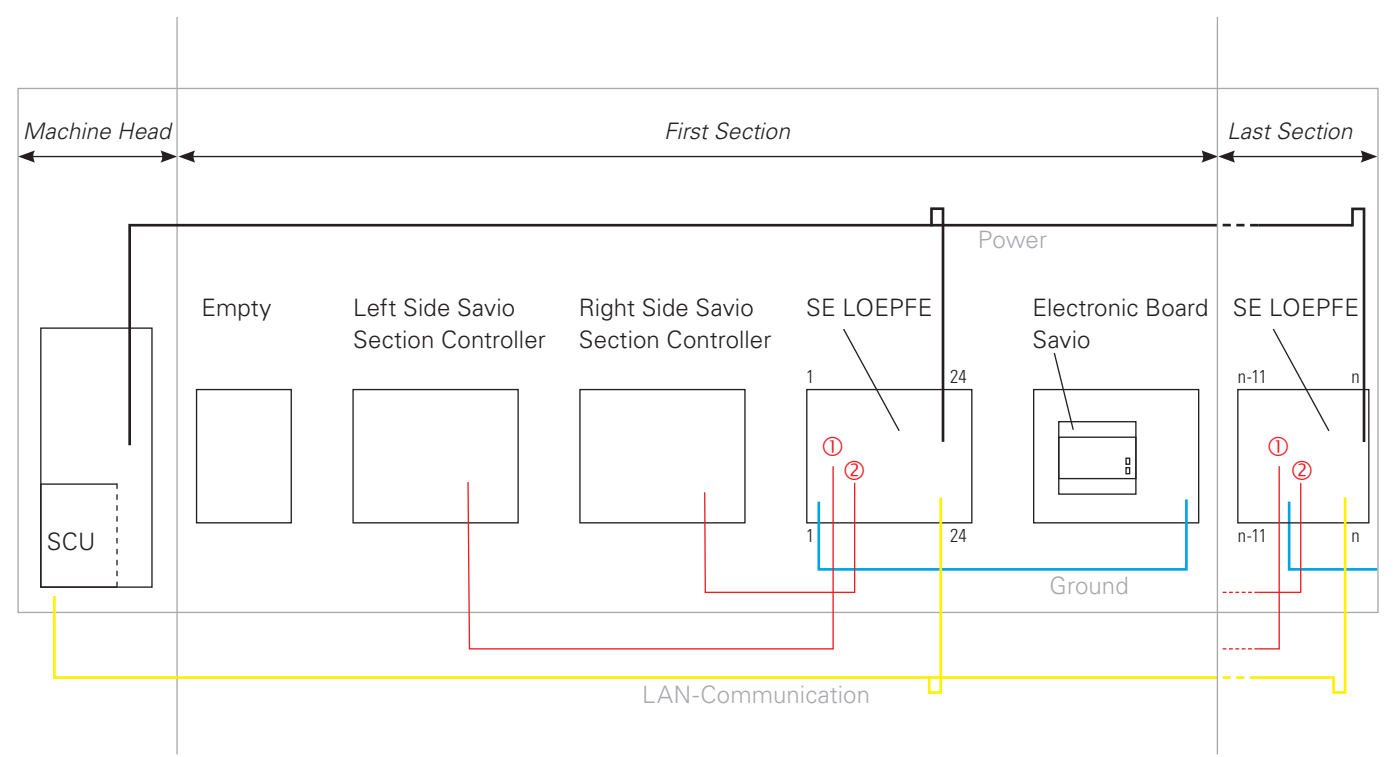

Top View

# **System Specifications**

### System

| Concept               | Modular, integrated in spinning System / Components individually replaceable / Power supply depends on machine type                                                                                                   |  |  |
|-----------------------|----------------------------------------------------------------------------------------------------|--|--|
| SCU                   | One control station per machine / Date and time indication / Data memory in case of power failure / Bus connection to section electronic / Data connection to machine control station LAN connection to local network |  |  |
| Operating             | Setting of the conventional clearing parameters via touch screen                                                                                                    |  |  |
| Operating temperature | +0° up to +50° C                                                                                                    |  |  |
| Humidity              | Up to max. 95% relative humidity not condensing                                                                                                    |  |  |
| Section electronic    | 1 Board per Section (24 Rotors)                                                                                                    |  |  |
| Sensing head          | 1 Sensor per rotor                                                                                                    |  |  |
| Range of application  | For staple-spun yarn of natural, synthetic or blends                                                                                                    |  |  |

### Central Unit (SCU)

| Graphics-capable display backlit and, touch screen Keyboard and mouse connection via USB possible Microsoft <sup>®</sup> Windows CE <sup>®</sup> |  |  |  |
|----------------------------------------------------------------------------------------------------|--|--|--|
| 24V DC SELV, +25%/-15% Max. Current: 4A / Fuse: 2xT3.15AL                                                                                        |  |  |  |
| FRS3000: Up to 480 clearers can be connected                                                                                                    |  |  |  |
| FRS3000: 2 different settings (each side)                                                                                                    |  |  |  |
| Approx. 483 x 266 x 83 mm (W x H x D)                                                                                                    |  |  |  |
| - no lamp tree is connected: 30 Watt                                                                                                    |  |  |  |
| - lamp tree with lamps of 3W is connected: 45 Watt                                                                                               |  |  |  |
| - lamp tree with lamps of 5W is connected: 53 Watt                                                                                               |  |  |  |
| Approx. 5.25 kg                                                                                                    |  |  |  |
| Printout via USB stick                                                                                                    |  |  |  |
|                                                                                                    |  |  |  |

# Evaluation Unit (Section Electronic)

| SE-Board                          | 24 rotors                                    |
|-----------------------------------|----------------------------------------------|
| Spinning speed                    | Up to 400 m/min (LOEPFE side)                |
| Max. power supply and consumption | Basic: max. 675 mA at 24V DC SELV, +25%/-15% |
| (incl. SH)                        | Full: max. 750 mA at 24V DC SELV, +25% /-15% |
|                                   | Max current: 1.1A/fuse: 1xT2AL.              |

### Sensing Head

| Basic | 1 Sensor for diameter measurement integrated |  |  |
|-------|----------------------------------------------|--|--|
| Full  | 3 Sensor for Q/F/P measurement integrated    |  |  |

| Yarn Count Range (Optical scanning principle) |                                         |        |  |  |
|-----------------------------------------------|-----------------------------------------|--------|--|--|
| ТК Туре                                       | ype Limit Range Coarse Limit Range Fine |        |  |  |
| Sensor basic/full                             | Nm 5                                    | Nm 100 |  |  |

### **General Instructions**

#### Attention

- Make sure cables are not jammed, bent or stretched.
- Keep cables away from hot surfaces.
- Route cables in existing cable channels. If no cable channel is available, fix with cable ties to the ma-
- chine's stationary parts and avoid moving parts to touch cables.
- Do not block ventilation openings of SCU with cables. Allow air circulation.

# Installation SCU

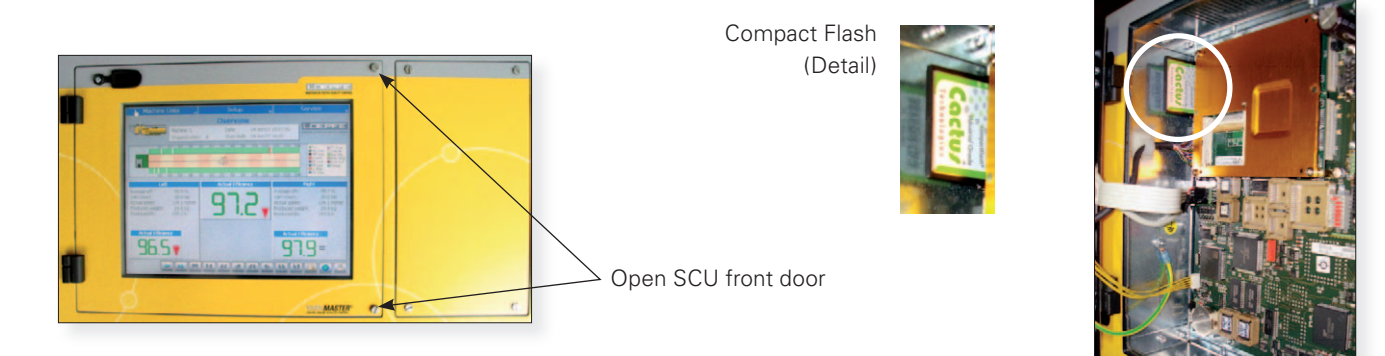

The SCU is installed in the headstock at the right side of the Savio PC.

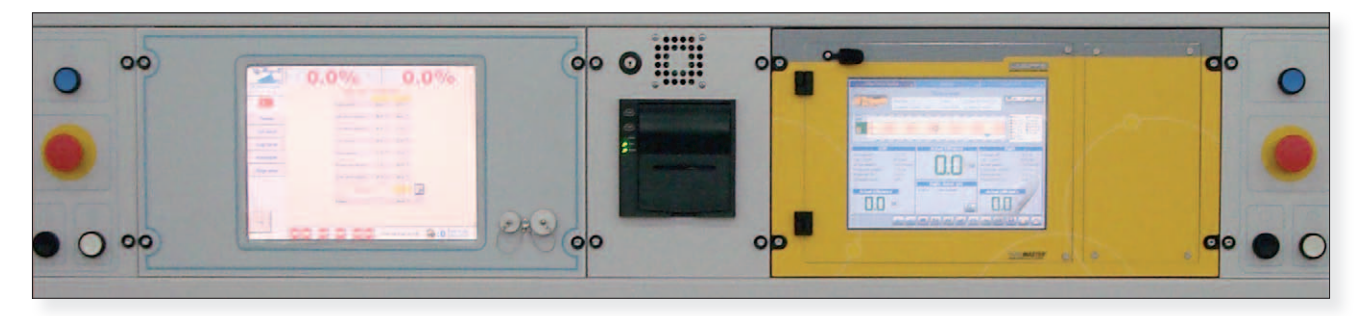

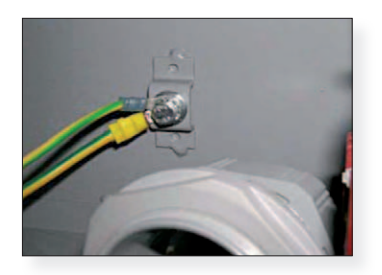

- Add the SCU earth wire to the earth stud located at the right side in the SCU opening. Put the ring tongue between a spring washer and washer. (see picture below)
- 2. Install the SCU. Use the four screws M6  $\times 20$  DIN85 and finishing washers
- 3. Open the SCU connections cover (4 screws) to connect the cables that are routed to the SCU backside.

### Lamp Tree

### Lamp tree set A589759.

- 1. Use ready made holes on top of the headstock.
- 2. Put the grommet in the cable hole.
- 3. Put cable through the mounting foot and grommet.
- 4. Mount the foot with the four screws M6x16 DIN912 at the top side and four washers M6 DIN125, four spring washers DIN6798 and four nuts DIN934 at the bottom side.
- 5. Fix the lamp tree in the foot.
- 6. Route the cable to the SCU.

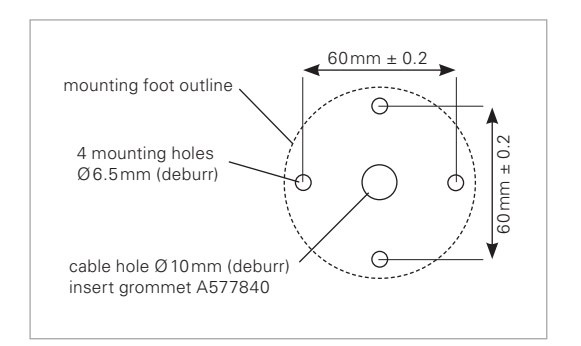

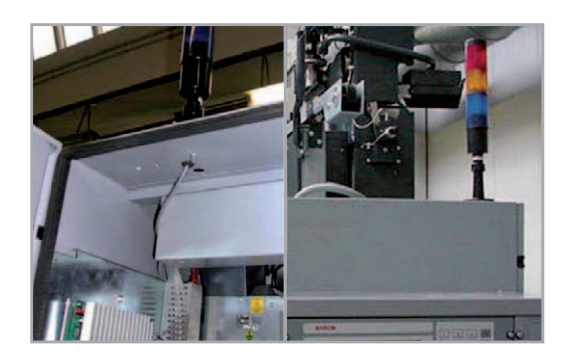

**LOEPFE 3N1** device is supplied with 1 lamp tree set only.

### **SCU Connections**

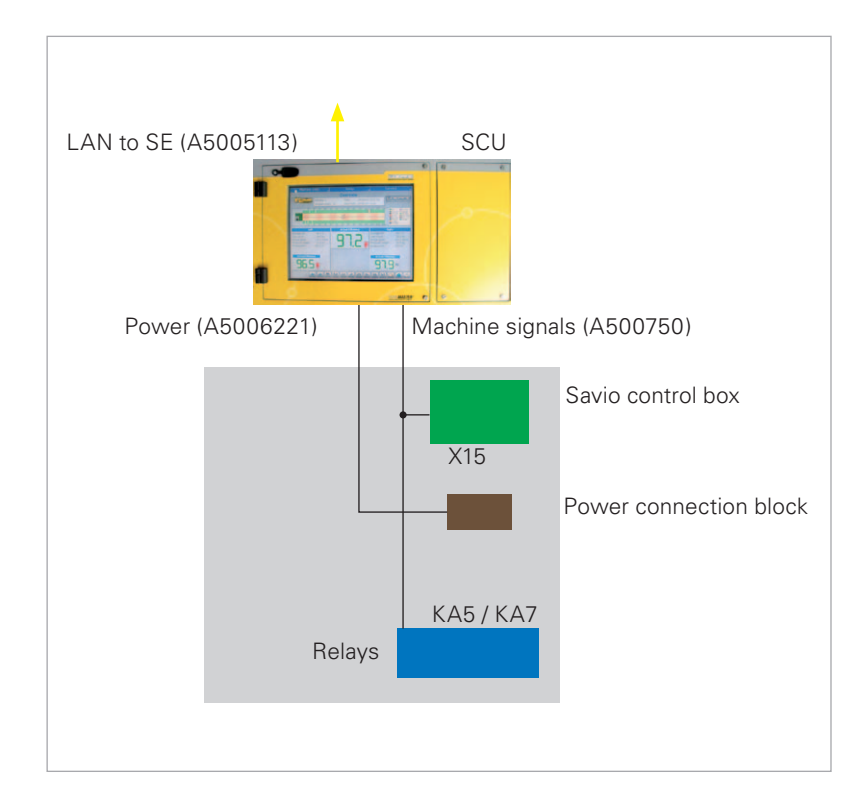

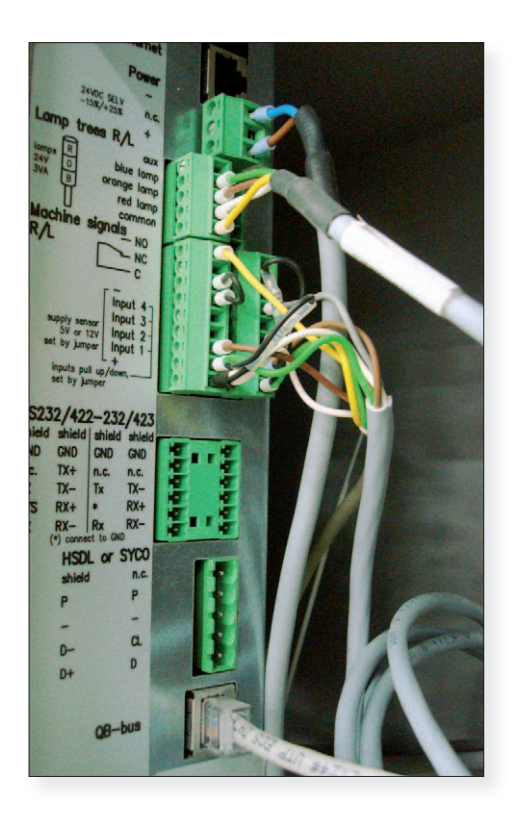

# **Power Cable**

Cable A5006221

- 1. Connect the wire ends of the power cable to 24VDC of the Savio power connection block:
  - blue = negative (-) = terminal 500
  - brown = positive (+) = terminal 503
- 2. Route the cable to the backside of the SCU and plug in the SCU **Power** connector.

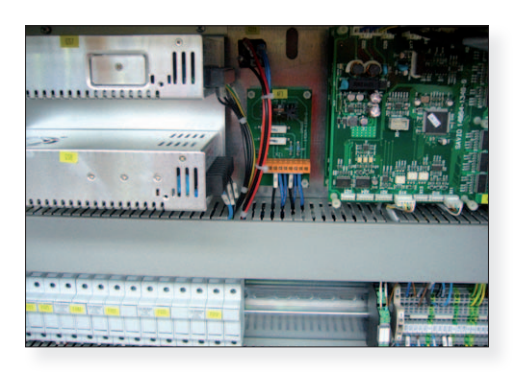

### Lamp Tree

Connect the lamp tree cable to the SCU Lamp tree R(ight) connector.

| Connection (R) | Wire          |
|----------------|---------------|
| aux            | no connection |
| blue lamp      | green         |
| orange lamp    | brown         |
| red lamp       | white         |
| common         | yellow        |

## LAN Bus to SE

Parts: 1 x cable A5005113.

Plug one cable in the SCU **SE Bus** connector and route the cable in the left cable channel to the first SE Board. KA5/KA7 give to the SCU the run/stop state of each machine side.

## **Machine Signals**

Cable A500750.

- 1. Plug the connector labeled "right" in the SCU **Machine signals R(ight)** connector.
- 2. Plug the connector labeled "left" in the **Machine signals L(eft)** connector.
- 3. Route the cables to the Savio control box.
- 4. Plug "X15" in the Savio X15 connector.
- 5. Connect the remaining wires to the KA5 and KA7 relay contacts.
- 6. Close the SCU connections cover.

| Wire   | Relay / contact | Terminal | Side       |  |
|--------|-----------------|----------|------------|--|
| white  | KA5 / COM       | 562      | Diabt (DV) |  |
| brown  | KA5 / NO        | 563      | Right (DX) |  |
| green  | KA7 / COM       | 564      | L oft (CV) |  |
| yellow | KA7 / NO        | 565      | Left (SX)  |  |

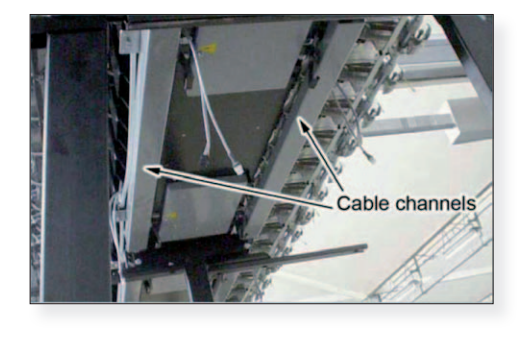

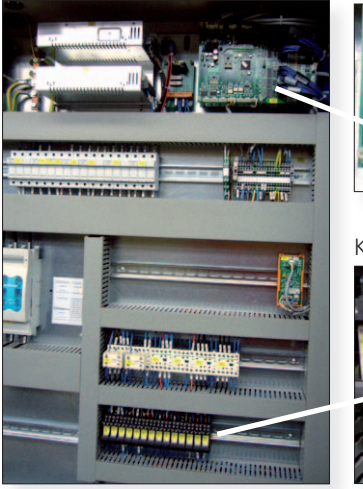

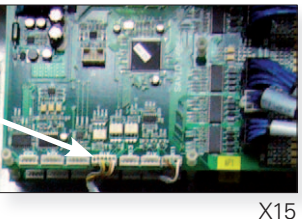

KA5 / KA7

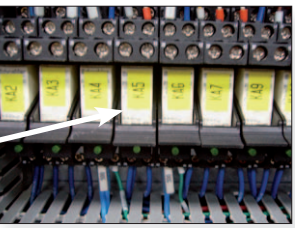

### **SE-Units**

Preparation of the SE-Units

Parts: SE-Units A250438/A2504381, label set A579664, earth wire A5004037 and fixation parts.

1. Fix the earth wire to the SE-Unit:

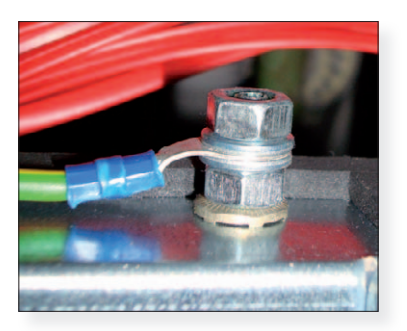

- Nut DIN934 R366105
- Ring tongue
- Nut DIN934 R366105
- Washer DIN125 R367380
- Contact spacer B367380

#### Backside

Washer DIN125 R367380
Bolt M6x16 DIN933 A577501

- 2. Stick the largest labels on the SE Unit bottom (see figure 5, page 18).
- 3. Stick the smallest labels near the first and last detector connector at both sides (see figure 5, page 18).
- 4. Each machine section module has a SE -Unit: one for both machine side. Please set the right address:

| Machine module number  |                              | 1             | 2                            | 3                            | 4                            |
|------------------------|------------------------------|---------------|------------------------------|------------------------------|------------------------------|
| Detector number labels | tarts<br>ock                 |               | 13 24                        | 25 36                        | 37 48                        |
| SE Label               | bering s<br>r headst         |               | 13 24                        | 25 36                        | 37 48                        |
| Adress DIP-switches    | Num<br>nea                   | 1 ON<br>0FF   |                              |                              |                              |
| Machine module number  | 5                            | 6             | 7                            | 8                            | 9                            |
| Detector number labels | 49 60                        | 61 72         | 73 84                        | 85 96                        | 97 108                       |
| SE Label               | 49 60                        | 61 72         | 73 84                        | 85 96                        | 97 108                       |
| Adress DIP-switches    |                              |               |                              |                              |                              |
| Machine module number  | 10                           | 11            | 12                           | 13                           | 14                           |
| Detector number labels |                              |               | 133 144<br>N                 | 145 156<br>M                 | 157 168                      |
| SE Label               | 109 120                      | 121 132       | 133 144                      | 145 156                      | 157 168                      |
| Adress DIP-switches    | 1 <b>0 0 0 0 0 0 0 0 0 0</b> | 1 ON OFF      | 1 <b>1 1 1 1 1 1 1 1 1 1</b> | 1 ON OFF                     | 1 <b>1 1 1 1 1 1 1 1 1 1</b> |
| Machine module number  | 15                           | 16            | 17                           | 18                           | 19                           |
| Detector number labels | <u>169 180</u>               | 181 192<br>0  | 193 204                      | 205 216<br>0                 | 217 228<br>0                 |
| SE Label               | 169 180                      | 181 192       | 193 204                      | 205 216                      | 217 228                      |
| Adress DIP-switches    | 1 ON<br>OFF                  | 1 - ON<br>0FF | 1 ON OFF                     | 1 <b>1 1 1 1 1 1 1 1 1 1</b> |                              |
| Machine module number  | 20                           | 21            |                              |                              |                              |
| Detector number labels | 229 240                      | 241 252       |                              |                              |                              |
| SE Label               |                              |               |                              |                              |                              |
| Adress DIP-switches    | 1 0 OFF                      | 1 252 ON OFF  |                              |                              |                              |

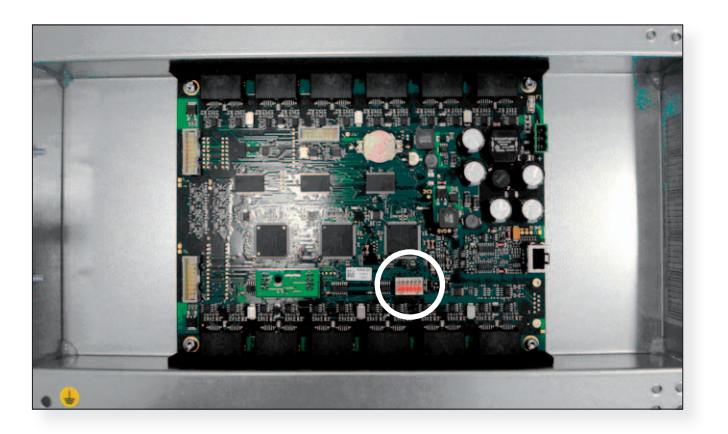

DIP switch

### Cabling

Overview of the cables of one machine module (1 SE Module):

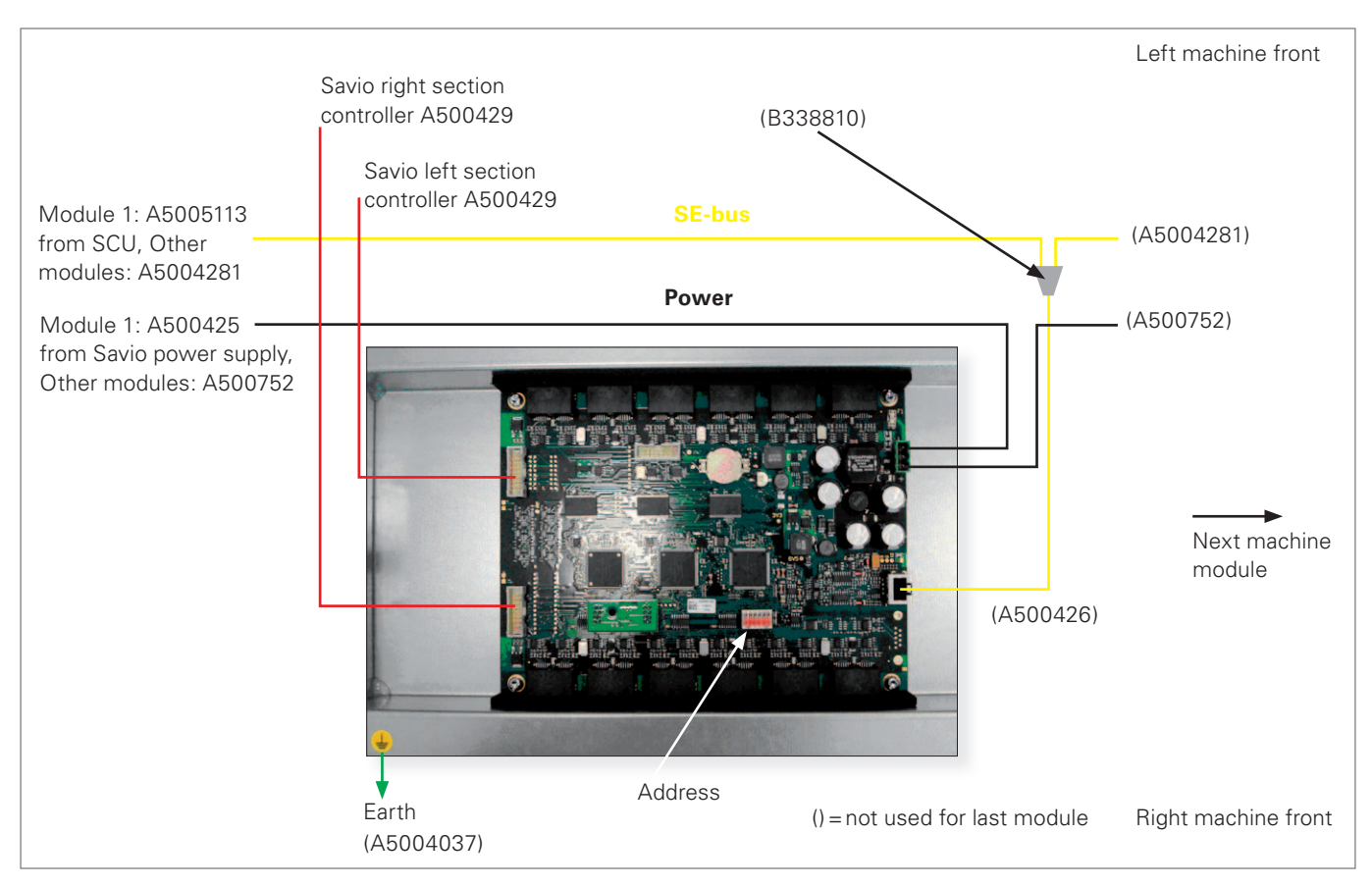

Top View

Route the cables for the SE -Unit in the left cable channel.

### **Location of the SE-Unit**

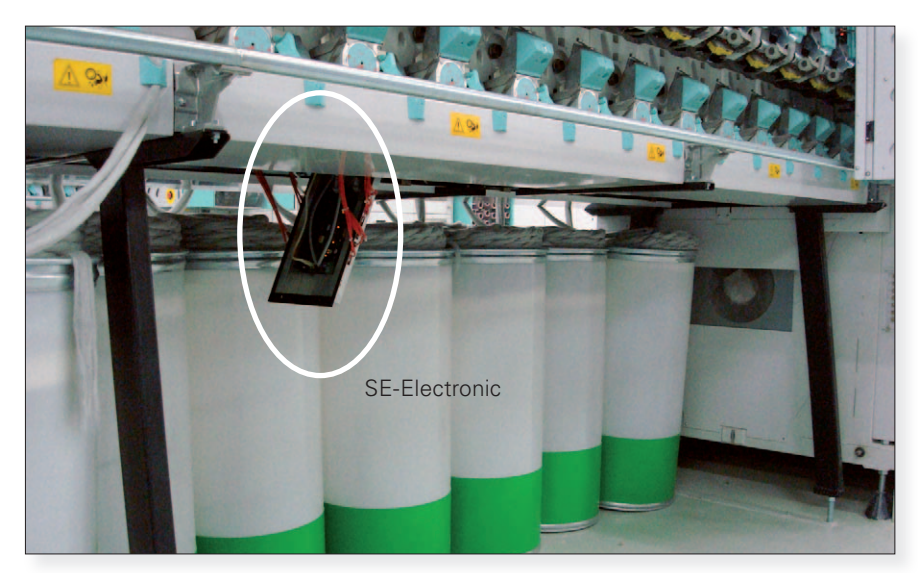

Machine Tail

Headstock

Parts: 1 x power cable A500425, labels "+", "-", grommets

- 1. Connect the wires of one power cable to the power supply GS14(SX) and label the wires:
  - brown wire = positive (+)

**Power for First Machine Module** 

- blue wire = negative (-)
- 2. Route the cable in the left cable channel to the first SE Unit location.
- 3. Put a grommet over the cable near the connector.

#### **Power for Subsequent Machine Modules**

Parts: 1x power cable A500752 per SE -Unit, grommets

- 1. Put a grommet over both cable ends.
- 2. Connect the wires to the connector of the previous power cable.
  - Match the wire colors.
- 3. Route the cable to the next SE-Unit location.

### SE-bus

Parts per SE unit: 1x data cable A500426, 1x data cable A5004281 and 1x T-junctions B338810.

- 1. Insert the SE-bus cable from the previous SE-Unit location for the same side in a T- junction B338810. For the SE-Unit in the first machine module, the cable A5005113 comes from the SCU.
- 2. Plug the short cable A500426 at the other side of the Tjunction.
- Plug the long cable A5004281 in the remaining T-junction socket and route the cable to the next SE Unit location. For the last SE-Unit location, no T-junction is used.

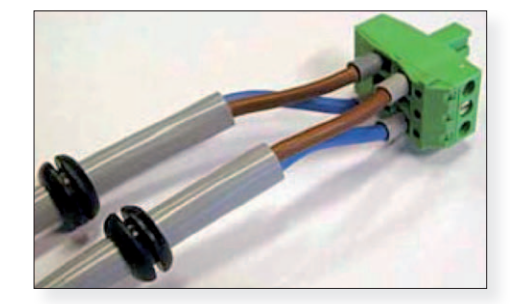

A5004281 to previous SE unit

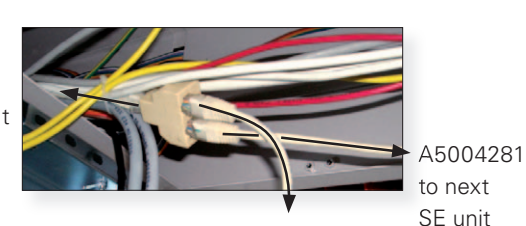

A500426 to SE unit

### **Stop Signals**

Per SE-Unit: 1 x cable A500429

- 1. Insert the side that is not marked "1" in the Savio section controller as shown.
- 2. Route the side marked "1" to the SE-Unit location.

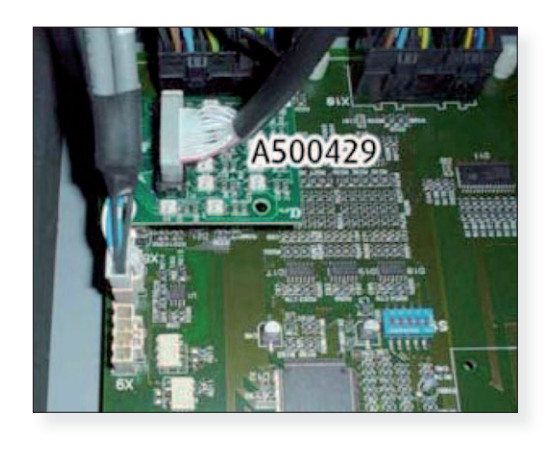

#### **Mounting frame**

Parts: mounting frame A754542, grommets, cable ties, screws M6x25 DIN912, lock spacers DIN127.

- 1. Cut two grommets and put them on the data cable and stop signal cable.
- 2. Put all cables on the mounting frame as shown,  $\pm 40$  cm of cable length in the frame. Fix the cables with the cable ties.
- 3. Put six grommets in the empty places.
- 4. Fix the mounting plate to the bottom of the machine with four screws M6x25 and four lock spacers. The grommet side should point away from the headstock

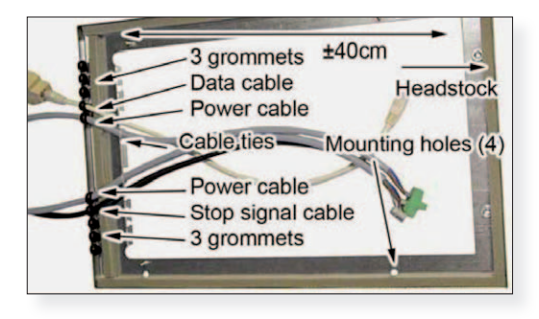

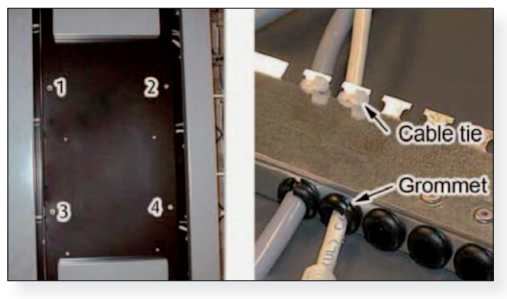

### Connections

Parts: screws M6x12 DIN85

- 1. Hook the SE-Unit in the mounting frame.
- 2. Insert the connectors: power connector, SE-Bus connector and Stop Signal connector.
- 3. Close the SE-Unit and fix with two screws M6x12.
- 4. Route the SE-Unit earth wire inside the Savio section channel to reach the proper earth connection.

Stop Left side /

Stop Right side /

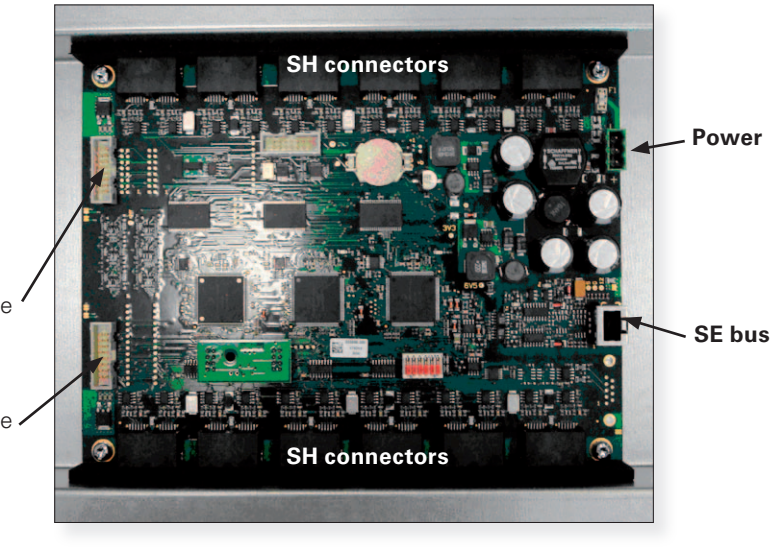

Headstock

Tail

### **Installing and Connecting Detectors**

Parts: detectors A9052641(basic) or A905264(full) with cables A5008452 (2 m) and A5008453 (3 m), screws M114 x 16, DIN 912, washers M4 DIN125, label set A579664.

- 1. Mount the SH on the Savio clamp with the screw and the washer. (Figure 1)
- 2. Fix the SH with the screw on Savio clamp. (Figure 2)
- 3. Pass, as shown on Figure 4 and connect first 6 SH cable 2 m and last 6 cable 3 m per section. (Figure 5)
- 4. Mark the other side of SH cable with the proper detector number. (Figure 6)
- 5. Plug the connector in the corresponding detector number on SE-unit (Figure 6).

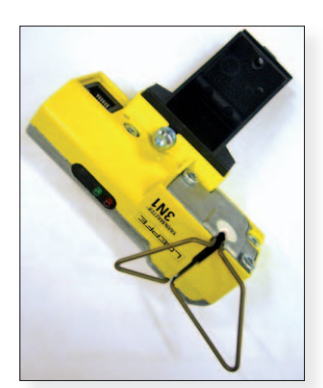

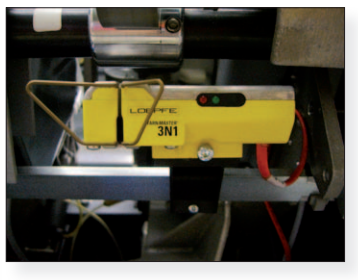

Figure 2

Figure 1

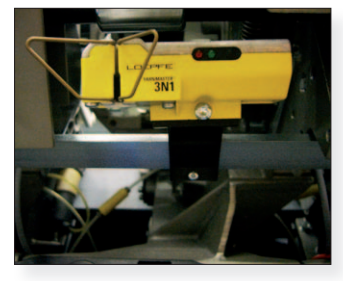

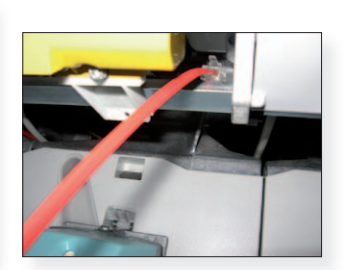

Figure 3

Figure 4

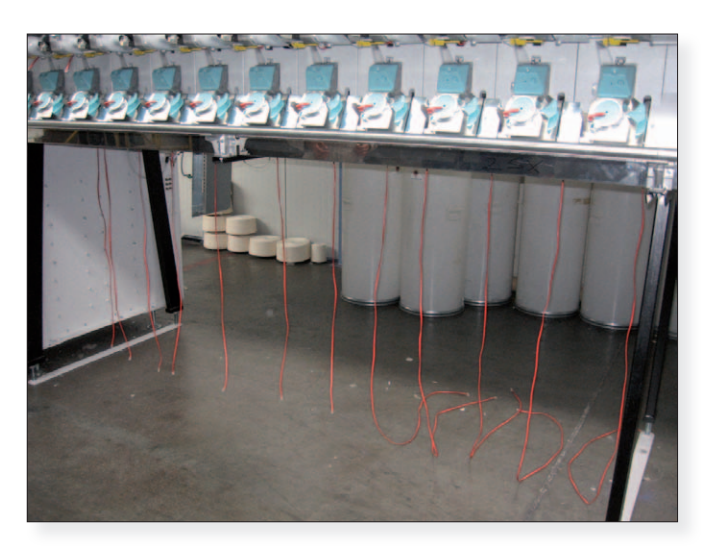

Figure 5

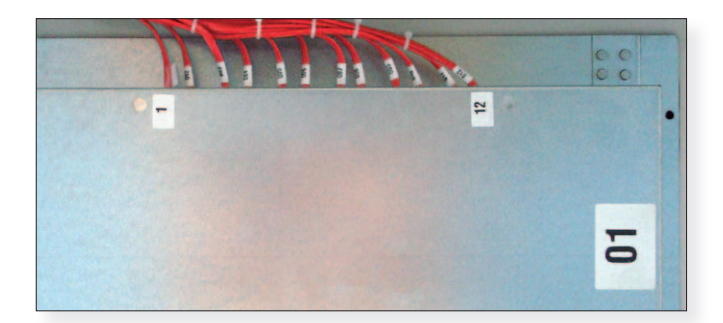

Figure 6

# System Setup Start Up

The functioning of the complete system has to be checked in any case. After completing the installation and safety checks for the Savio machine, power on the machine and both machine sides.

- 1. The SCU starts up. ⇒ If not, check the SCU power connection.
- 2. Within one minute, the LEDs of the SH of at least the first section show a blinking light.

### **Settings**

**Caution:** Touch the touch screen with bare finders only. Do not use any object or tool to touch the screen. Do not push hard on the screen, nor hit it with a heavy or sharp object. Remove the protection foil of the SCU display (touch screen). Next table lists the settings to be done. Enter the system or user password when it is requested. The system password is known by Savio and Loepfe installers only. The default user password is "123". Save settings by pressing OK or .

| Setting                             | Where?                  | Do what?                                                                              |  |  |  |
|-------------------------------------|-------------------------|---------------------------------------------------------------------------------------|--|--|--|
| Date and                            | Setup menu > System     | Calent the auroph data and auroph time and calent the time zone                       |  |  |  |
| Time                                | Date / Time             |                                                                                       |  |  |  |
| Number Service menu > Machine       |                         | Enter the number of spinning units of each machine side.                              |  |  |  |
| of spindles Configuration > Side(s) |                         | Note: After saving the settings, the picture in the Machine Overview page is adapted. |  |  |  |
| Number                              | Service menu > Machine  | Enter the mumber of piecers.                                                          |  |  |  |
| of piecers                          | Configuration > Side(s) | Note: 3N1 can generate Q-reports per piecer.                                          |  |  |  |

Note: Other configuration settings are set in accordance with or by the customer.

### **System Test**

The start up check is described step by step as follows:

1. Carry out a download of the SE – Software. (see chapter Software for SE)

Caution: During download, do not interrupt power!

2. Check all software versions. See SCU service/versions. The following should now be displayed (depending on machine model other software versions are possible):

| Machine                                                                                                    | Data 🚽                                                                                                    | Setup                    | <b>.</b>                  | Service 🗸                            |
|----------------------------------------------------------------------------------------------------|----------------------------------------------------------------------------------------------------|--------------------------|---------------------------|--------------------------------------|
|                                                                                                    |                                                                                                    | Versions                 |                           |                                      |
|                                                                                                    | Machine: 8                                                                                                    | Date:                    | 03.03.2010 14:12:5        | 3 MASTERS IN TEXTILE QUALITY CONTROL |
|                                                                                                    |                                                                                                    |                          |                           |                                      |
| in the second second second second second second second second second second second second second second second |                                                                                                    | Machine                  |                           | 10                                   |
| 80fvare :<br>20 :<br>DU :<br>DU-52NS :<br>82 (1-240) :                                                          | V9.10 Bulld 100808<br>Arobs2 v1.00<br>70080 V9.08, sTAI<br>70104 V9.07 _ FADB<br>701001 -1.04 _ F3DB<br>701004_V9.07 _ FADB | -D417<br>-4086 701001_v1 | .04 <b>_8</b> F889 128466 | 78                                   |

\*Software : Vm.nn Build yymmdd

- i. This is the software version of the user interface
- ii. It consists of a major and a minor version number
- iii. There is also a build number
- iv. → check if this version corresponds to what is required. If not, upgrade with USB stick or change CF card with correct version (see chapter SCU Software Upgrade)
- \*IO : Axxxxx Vm.nn
  - i. This is the part number and the software version for the I / O controller
- \*DU : xxxxxx\_Vm.nn \_\$HHHH-LLLL
  - i. This is the part number, the version and the checksum for the H and L part of the flash
  - ii. These flashes also contain the software for the SE and the SH
- \*DU-QB : xxxxxx\_Vm.nn \_\$ssss
  - i. This is the part number, the version and the checksum for the SE software, that is contained in the DU flashes
- \*DU-SENS : xxxxxx\_vm.nn \_\$hhhh
  - i. This is the part number, the version and the checksum for the SH software, that is contained in the DU flashes
- \*SE (X–Y) : xxxxxx\_Vm.nn \$ssss-bbbb yyyyyy\_vm.nn \_\$hhhh 12345678
  - i. SE (X–Y): shows the start and end positions for which the data that follows are the same
  - ii. xxxxxx\_Vm.nn: This is the part number and the version of the SE software that was reported by the SE processors, that process the data of positions X to Y
  - iii. \$ssss-bbbb : ssss is the checksum of the software; bbbb is the checksum of the bootblock
  - iv. yyyyyyvm.nn: This is the part number and the version of the SH software that was reported by the sensing heads, which acquire the data of positions 1 to 8 of each SE processor
  - v. \$hhhh : hhhh is the checksum of the software
  - vi. 12345678 : indicates the positions for which the previous is valid. "?" means that the SH of that positions reports another checksum. "-" means that there is no response from that SH
  - vii. For instance: 1?3-5678 means that SH 2 of this SE has a different checksum and SH 4 is not found or not responding

#### SE Board Layout

3. The full picture is important for the check. If this diverges, in particular at SE (X-X) at the last line, proceed as follows:

Remark: The different SH versions would be shown in 4 rotors at one side (or 8 rotors at both sides respectively). Exchange same individually within these groups. 1 processor on the SE is for 8 SH.

 Check all connections (LAN cable) and restart all SE boards (Power off/on).

Also test, if necessary, all cables with a tester.

- Reprogramme, if needed, the SE boards
- Exchange, if required, the SH with the wrong software. Check with exchange in the group with different SW (see version list).
- Make sure that the section electronic and the shaft, where they are fixed, is grounded.

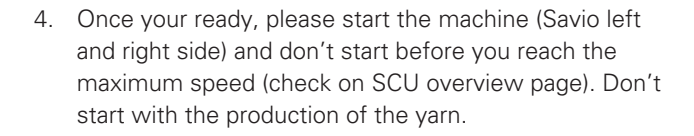

Check the SH as follows: See SCU Service / Diagnostics / Test.

Apply Start Forced Stops and follow the entry instructions.

At least all rotors must be tested for the test. Start and follow up the LED indications at the SH, beginning with rotor 1 (test for left and right side!) They should light up sequentially. If this is not the case, check whether the cables are inverted. At Savio machine the corresponding red light should light up within a few seconds. The red light of Savio needs to be deblocked by Loepfe SCU (follow step 5). Should a LED of SH not light up at all, exchange the cable and/or the SH and recheck the function.

- 5. Once these tests are completed, production may be started. If the customer has not given any indications concerning the clearer setting, use the default values and start with lot change. Draw the customer's attention to the fact that the desired quality is possibly reached after several hours only (depends on the process and not on clearers). Have the quality checked by the laboratory as soon as possible. If necessary, adjust the setting.
- Should some sensors show improper performance right in the beginning, do not put them into operation for the time being (follow chapter "Trouble Shooting")

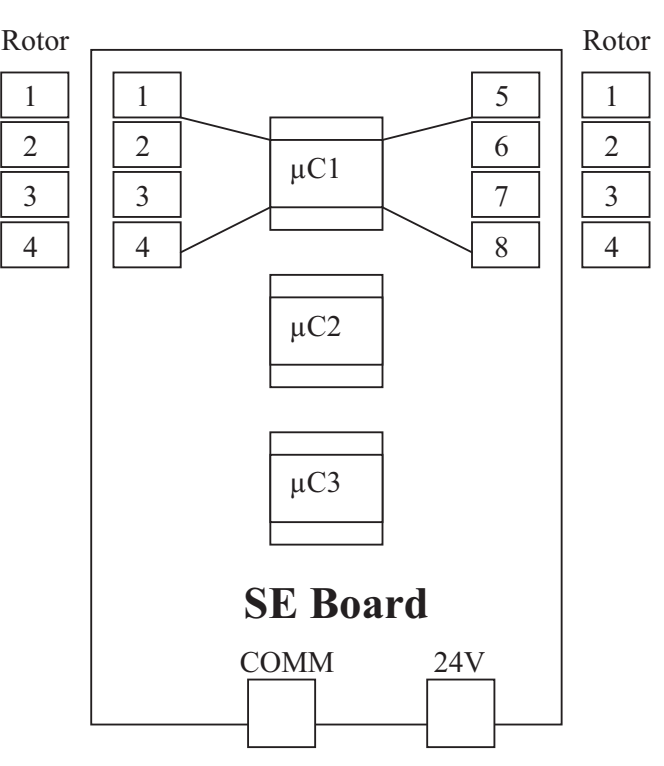

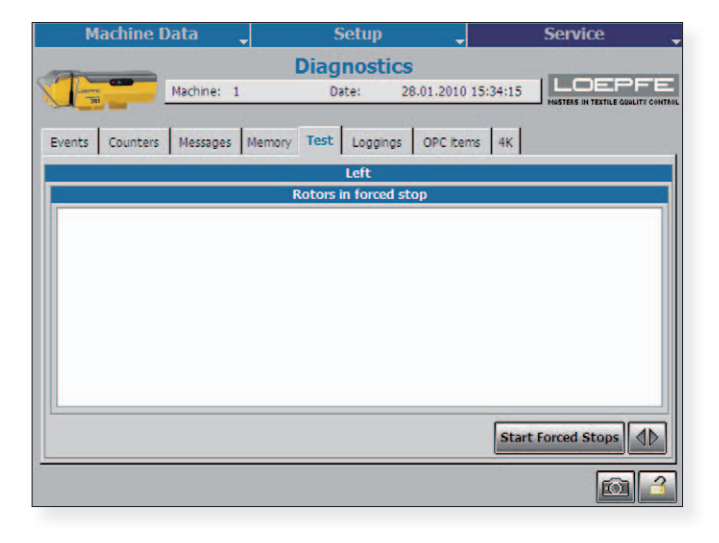

Check the following values in the menu after approx.
1 hour full operation:

Machine Data / Hitlist / Quality

- Reference Mean
- Actual Mean
- Dust Value
- CV%

Machine Data / Hitlist / Foreign Fiber

- Actual Value
- Std. Deviation

Machine Data / Hitlist / Polyprop

- Actual Value
- Std. Deviation

The statistic, which can be called off with the magnifier symbol, shows possible deviations from the mean value. If they are too large, clean the SH and restart with a new mean value. If it is still to large, exchange the SH (interchange control for testing).

Reference Value for Q at empty optic: actual Mean 0

Reference Value for  $\ensuremath{\Omega}$  at empty optic with running yarn: almost 0

# **Trouble Shooting**

If you have any trouble with one rotor position e.g. too many cuts, use the rotor clearer data for the following action:

Make new mean: New adjusting of the current yarn. It's possible to start during production of the rotor. We recommend to Stop and clean the sensor before you start a new mean.

Force Stop: Check for communication. The rotor position will start again with production as soon as the piecing robot reaches the position.

Force Lock: for service purpose. If you need one or more position on a stop (e.g. for maintenance purpose) you should use the lock function. The lock needs to be unlocked on the overview page once you want to start production on the blocked rotors again.

Rotor Unlock: at overview screen

A locked rotor must be inspected by qualified personnel. At least you need to clear the sensor before you start again with the yarn production. A fault or a malfunction are to be mended.

After elimination, unlock the rotor.

Use statistic for further analysis. Figure cut bad running sensors for Q, F and P are shown in Picture 1.

| Machine Data 🖕 |          |   |     | 5   | ieti | ιp     |        |     | -     |      |      | ;     | Sei | vio   | e       |        |             |
|----------------|----------|---|-----|-----|------|--------|--------|-----|-------|------|------|-------|-----|-------|---------|--------|-------------|
| -              |          |   |     |     | QL   | ali    | ity    |     |       |      |      |       |     | _     | _       |        | _           |
|                | Machine: | 8 |     |     | D    | ate:   |        | 09  | .10.2 | 2008 | 18:0 | )5:25 | 5   | MASTE | RS IN T | EXTILE | DUALITY CON |
|                |          |   |     | _   | St   | tart S | shift: | 09  | .10.2 | 2008 | 06:0 | 00    |     |       |         |        |             |
|                |          |   | _   | _   |      | lach   | ine    |     |       |      | _    |       |     |       | _       | _      |             |
|                |          | _ |     | _   | -    | Roto   | ors    |     |       |      | _    |       | _   | _     |         | _      |             |
| Reference Mean | 9        |   | 1   | 132 | 124  | 177    | 129    | 166 | 165   | 126  | 137  | 240   | 183 | 150   | 157     | 163    | 202         |
| Actual Mean    | 9        |   | 132 | 182 | 1    | 202    | 51     | 214 | 163   | 114  | 117  | 162   | 82  | 127   | 177     | 105    | 58          |
| Dust Value     | 9        |   | 162 | 1   | 216  | 195    | 139    | 222 | 176   | 110  | 207  | 212   | 215 | 33    | 95      | 225    | 232         |
| CV%            | 9        |   | 82  | 90  | 14   | 6      | 113    | 8   | 70    | 4    | 114  | 119   | 226 | 170   | 68      | 124    | 155         |
| IPI Neps/km    |          |   | 14  | 3   | 6    | 202    | 76     | 114 | 82    | 119  | 90   | 226   | 133 | 144   | 170     | 145    | 81          |
| IPI Thicks/km  |          |   | 35  | 158 | 222  | 119    | 231    | 235 | 132   | 113  | 144  | 6     | 139 | 4     | 203     | 226    | 193         |
| IPI Thins/km   |          |   | 70  | 171 | 179  | 149    | 182    | 176 | 17    | 156  | 10   | 103   | 147 | 88    | 97      | 24     | 128         |
| Thicks/100m    |          |   | 70  | 171 | 149  | 40     | 124    | 179 | 225   | 96   | 10   | 215   | 191 | 176   | 97      | 103    | 216         |
| Thins/100m     |          | • | -40 | 35  | 119  | 6      | 158    | 202 | 132   | 226  | 113  | 231   | 193 | 144   | 222     | 14     | 4           |
| Efficiency     |          |   | 179 | 171 | 225  | 137    | 103    | 126 | 139   | 160  | 169  | 125   | 20  | 88    | 91      | 52     | 5           |
| No production  |          |   | 132 | 122 | 2    | 29     | 89     | 75  | 40    |      |      |       |     |       |         |        |             |

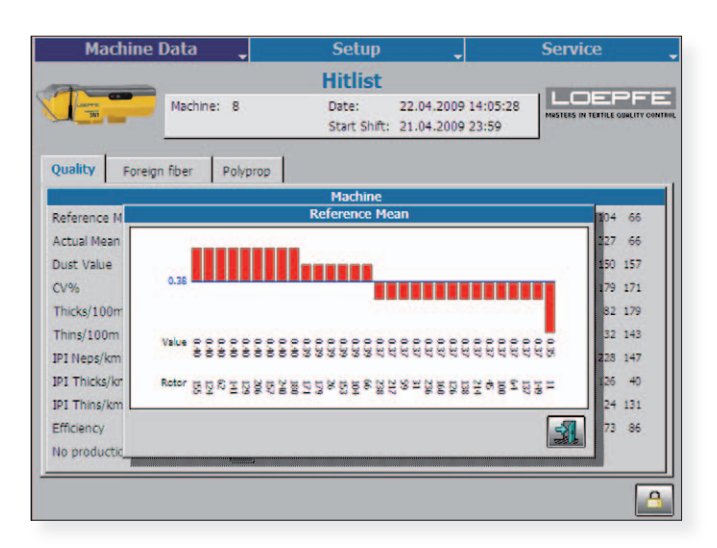

Picture 1

| Machine I                    | Data .                 | -       |                   | Setup                |                   |                   | -                |             | S   | ervi      | ce      |                 |
|------------------------------|------------------------|---------|-------------------|----------------------|-------------------|-------------------|------------------|-------------|-----|-----------|---------|-----------------|
|                              |                        |         | Clea              | arer da              | ata               |                   |                  |             |     | _         | _       |                 |
|                              | Machine: 8<br>Data: Ai | tual Da | ta 💌              | Date:<br>Start Shift | 30.<br>29.        | 10.20             | 08 12:<br>08 23: | 05:26<br>59 | 10  | ISTERS IN | TEXTILE | GUALITY CONTROL |
| Quality Foreign              | fiber Po               | lyprop  | Stops             | & Locks              | Pie               | cings             | 1                |             |     |           |         |                 |
|                              |                        |         |                   | Rotor 35             |                   |                   |                  |             |     |           |         |                 |
| Sample length:               | 51582 m                |         |                   |                      | 4                 | 10                | 20               | 40          | 80  | 160       | 320     | mm              |
| Efficiency:                  | 48.7 %                 |         |                   |                      | 0                 | 0                 | 0                | a           | 0   | 0         |         | +200            |
| Status:                      | Thick yarn             | count l | ock               |                      | 0                 | c                 | C                | d           | a   | 0         |         | +160            |
|                              |                        |         |                   |                      | 2                 | 0                 | 0                | d           | 0   | 0         |         | +120            |
|                              |                        |         |                   | 1                    | 141               | 3                 | 0                | 0           | 0   | 0         |         | +80             |
| Ref.Mean (mm):               | 0.49                   | 0.49    | (240 R)           |                      | 88436             | 19312             | 3012             | 197         | 5   | 0         |         | +40             |
| Act.Mean (mm):<br>Dust (mm): | 0.06                   | 0.52    | (206 R)<br>(12 R) |                      | 10 10 10 10 10 10 | SC SE SE SE SE SE | 22014            | 2066        | 120 | 7         |         | +25             |
| CV%:                         | 11.2                   | 12.2    | (240 R)           |                      | 49070             | 6513              | 382              | 3           | 0   | 1         |         | -20             |
| IPI Neps/km:                 | 334                    | 206     | (240 R)           |                      | 0                 | 0                 | 0                | 0           | 0   | 0         |         | -40             |
| IPI Thicks/km:               | 1213                   | 204     | (239 R)           |                      | -                 |                   |                  |             |     |           | _       |                 |
| Thicks/100m;                 | 3757                   | 2243    | (240 R)           |                      |                   | lotor             | Unloc            | :k          | Ma  | ike N     | ew M    | lean            |
| Thins/100m:                  | 16                     | 437     | (240 R)           |                      | -                 | Force             | Stop             |             |     | Force     | e Loc   | k               |
| p                            |                        |         |                   |                      |                   |                   |                  | - 10        |     |           |         |                 |
|                              |                        |         |                   | 4                    | 4                 |                   |                  |             |     |           |         |                 |

# **Service** F/P Functions enable/disable

With the YM 3N1 FP it is possible to switch the sensing heads F and P function on/off. After changing, it is necessary to carry out a warm start. Settings: Service/Service Parameters/Other F and P is only available with the corresponding sensor and the additional PCB (Art. No. 701000.000) on the SE.

### **Hardware Locks**

LOEPFE YM 3N1 has a built-in diagnostic function. Technical problems are indicated by means of hardware locks.

Hardware locks can be cancelled by means of the unlock card, from the SCU or with button on sensing head. Since hardware failures of this kind can have several influences on yarn quality, they should be corrected and reset by qualified personnel only. Hardware locks should therefore be assigned to unlock card 3, which should be accessible to qualified personnel only.

A hardware alarm is indicated on the Q-sensor: Both LEDs are flashing. The type of alarm can be viewed on the SCU screen.

# \*

| Fault                                                                                                    | Description                                               | Possible cause                                                                                    | Recommended action                                                               |
|----------------------------------------------------------------------------------------------------|-----------------------------------------------------------|---------------------------------------------------------------------------------------------------|----------------------------------------------------------------------------------|
| Hardware QB lock 0 Unspecified diagnostic lock af-<br>ter restart of SE                                                                                                    |                                                           | A lock was present before Power<br>Down of the SE and is restored by<br>the SCU                   | Correct lock situations before Power<br>Down of SE<br>Reset lock and check again |
| The SH detects no Yarn signal<br>Hardware QB lock 1 (*)Yarn not/not correctly in the SH<br>measuring slit<br>StateHardware QB lock 1 (*)although the rotor is in RUN<br>stateSH lower ceramic missing<br>SH defective |                                                           | Yarn not/not correctly in the SH<br>measuring slit<br>SH lower ceramic missing<br>SH defective    | Check Yarn position and guiding<br>Replace SH                                    |
| Hardware QB lock 2 Measured Yarn signal is too low                                                                                                    |                                                           | Yarn position wrong<br>SH lower ceramic missing<br>SH defective                                   | Check Yarn position and guiding<br>Replace SH                                    |
| Hardware QB lock 3                                                                                                    | Measured Yarn signal is too<br>high                       | Measuring slit obstructed by dust<br>or lint<br>SH defective                                      | Remove dust or lint<br>Replace SH                                                |
| Hardware QB lock 4                                                                                                    | Too much Run/Stop transitions in the measured Yarn signal | Maximum piecing attempts reached<br>(default 20 per shift)<br>Yarn position wrong<br>SH defective | Check piecing robot and spinbox<br>components<br>Check and correct<br>Replace SH |
| Hardware QB lock 5                                                                                                    | No communication with YM<br>3N1 SH                        | Cable unplugged or defective<br>SH defective<br>SE has a defective input                          | Connect or replace cable<br>Replace SH<br>Replace SE                             |
| Hardware QB lock 6                                                                                                    | Minimum intensity signal. (F<br>channel)                  | SH has no F-function<br>SH defective                                                              | Install correct SH<br>Replace SH                                                 |
| Hardware QB lock 7                                                                                                    | Maximum intensity signal. (F<br>channel)                  | Machine is producing blended yarn<br>SH defective                                                 | Disable F-channel of YM 3N1<br>Replace SH                                        |
| Hardware QB lock 8                                                                                                    | Minimum intensity signal. (P<br>channel)                  | SH has no P-function<br>SH defective                                                              | Install correct SH<br>Replace SH                                                 |
| Hardware QB lock 9                                                                                                    | Maximum intensity signal. (P<br>channel)                  | Machine is producing synthetic yarn SH defective                                                  | Disable P-channel of YM 3N1<br>Replace SH                                        |

Notes:

(\*) = Function not present on stand-alone installations

SH = Sensing Head

SE = Section Electronics

SCU = Sensors Central Unit

YM 3N1 = YarnMaster 3N1

### **Fuse and Battery Change SCU**

#### **Fuses**

2x T3.15AL. Part number: V314103.

• The fuses are located behind the SCU front door. Disconnect SCU power before opening the SCU.

#### **Battery**

#### **Replacing the Battery**

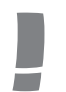

*Caution: Risk of explosion if battery is replaced by an incorrect type. Dispose of used batteries according to the instructions.* 

• The battery is located behind the SCU front door. Disconnect SCU power before opening the SCU.

Spare Battery SCU BMS part number: P222004 Type of battery: Li CR 2477 3V/0.95Ah

Supplier Data: – Renata CR2477

### Replacing battery:

- The battery holder is polarity protected.
- This mains if the batteries is placed reverse, there is no risk of danger.

Replacement instruction:

- Battery is placed with the positive polarity on the top.

Effect when defect:

- Battery back-up memory stores all logged data of the last 6 shift exchanges.
- If the battery fails and the power is switched off, all logged data is lost.
- In this case, if the operator request the shift data of one of the previous 6 shifts, a warning will be displayed on the SCU screen (at this moment, this warning is not implemented yet, this will be coming later)

#### Life time battery:

- When power is switched off : 2.5 years
- When power is switched on : 10 years

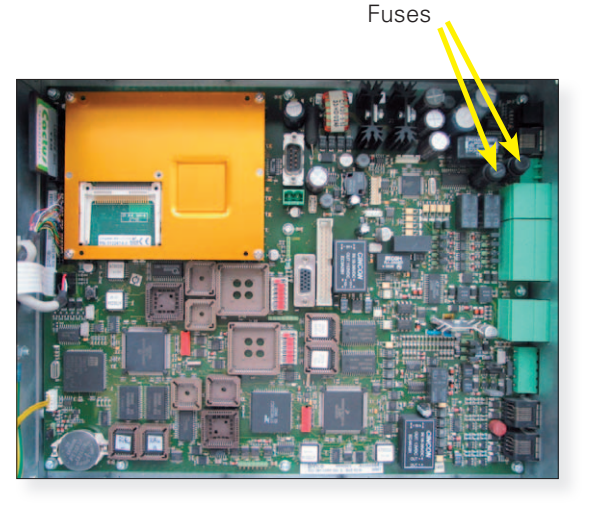

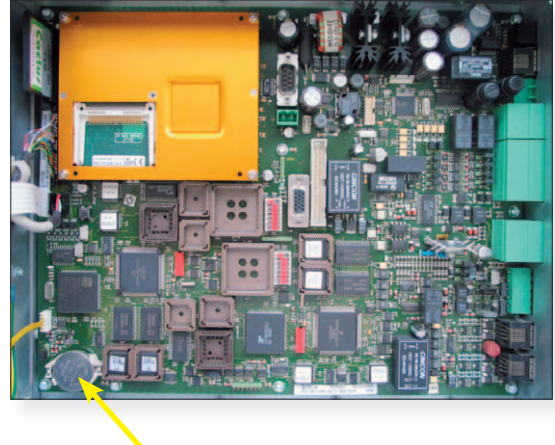

Battery

### **Fuse and Battery Change SE**

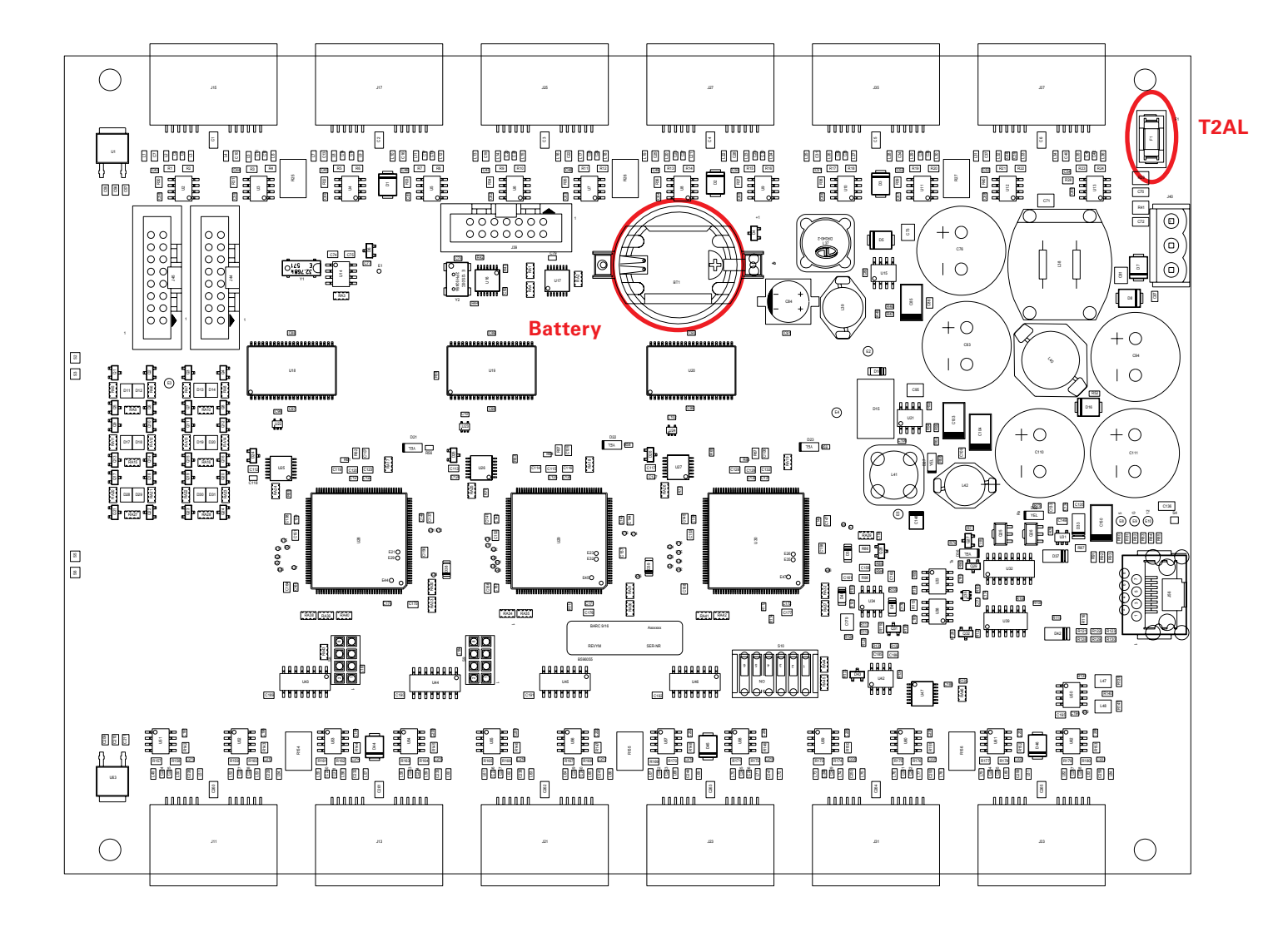

#### Fuse

The input fuse (T2AL) of the 3N1Q-board is an SMD fuse (6.1 x 2.6 x 2.6 mm) in a holder.

Spare fuse SE (Q-board) BMS part number: A080992.900 Type of fuse: T2AL

Supplier Data:

- LittleFuse 0452 002.L

#### Battery

#### **Replacing the Battery**

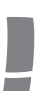

*Caution: Risk of explosion if battery is replaced by an incorrect type. Dispose of used batteries according to the instructions.* 

Spare battery SE (Q-board) BMS part number: A016957.900 Type of battery: Li CR 2032 3V/0.17Ah

Supplier Data:

- Panasonic CR2032
- Varta 6032 101 501R
- Duracell DL 2032
- Renata CR2032

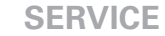

### **Replacing a SE-Board**

Part number: A505668310

- 1. Remove the two SE-unit cover screws.
- 2. Unplug the power connection and then all connections.
- 3. Hook the unit off the mounting frame.
- 4. Remove the five screws and take out the board.
- 5. Copy the address DIP switches settings.
- 6. Hook the unit on the mounting frame.
- 7. Reinsert all connections and finally the power cable.
- 8. Close the SE-unit.

**Note:** The software is automatically sent to the SE-Board by the SCU.

### **Replacing a Detector**

Part number: A905264100 (basic), A905264000 (full)

- 1. Lock the spinning unit.
- 2. Disconnect the detector cable.
- 3. Loosen the two nuts and washers.
- 4. Mount and connect the new detector.
- 5. Unlock the spinning unit software

### **Spare Part Numbers**

| Loepfe     | Description                           |
|------------|---------------------------------------|
| A016964900 | Cleaning Tips                         |
| A280066600 | SCU basic                             |
| A280066300 | SCU full                              |
| A505668310 | SE board basic                        |
| A701000000 | extension print for SE (Full Version) |
| A905264100 | Sensor basic                          |
| A905264000 | Sensor full                           |
| V314103    | Fuse for SCU                          |
| A080992900 | Fuse for SE                           |
| P222004    | Battery for SCU                       |
| A016957900 | Battery for SE                        |
| 045757000  | USB Stick Loepfe                      |

# Software SCU Software Upgrade

#### **Upgrade Procedure by Means of a USB Memory Stick**

- 1. Take the "Open End VX.XX Build XXXXXX Upgrade.exe" file from the data carrier
- 2. In special case: Rename the file "Open End VX.XX Build XXXXXX Upgrade.oxo" to "Open End VX.XX Build XXXXXX Upgrade.exe".
- 3. Make sure there is no "OpenEnd" directory on top of the memory stick. In case there is one, copy this temporarily to your hard disk or rename it, but remove it from the memory stick. Best Case: take an empty USB stick
- 4. Copy the file "Open End VX.XX Build XXXXXX Upgrade.exe" to the memory stick (on top).
- 5. Double-click the file "Open End VX.XX Build XXXXXX Upgrade.exe", and unzip (or extract) it. This will create a "OpenEnd" directory on top of the memory stick, containing all required files and folders for the upgrade.
- 6. Now, plug the memory stick into the SCU, and after 10 to 15 seconds the following screen will appear:

| YarnMaster 3N1<br>Quality without compromise |                                             |
|----------------------------------------------|---------------------------------------------|
| Upgrade to V7.02 Build                       | 08102 <del>4</del>                          |
|                                              | Cancel                                      |
| www.loepfe.com                               |                                             |
| © 2008 LOEPFE                                | LOEPFE<br>MASTIRS IN TEXTUS CUALITY CONTROL |

7. Click the "Next >" button, and a new screen appears:

| YarnMaster 3N1<br>Quality without compromise |                                    |
|----------------------------------------------|------------------------------------|
| Upgrade to V7.02 Build 081024                |                                    |
| Gathering information                        |                                    |
| Stop processes                               |                                    |
| Backup current system                        |                                    |
| Copy new files                               |                                    |
| Restore settings                             |                                    |
|                                              |                                    |
|                                              |                                    |
|                                              |                                    |
|                                              | Start Upgrade                      |
|                                              |                                    |
| www.loepfe.com                               |                                    |
| © 2008 LOEPFE                                | MASTERS IN TEXTILE QUALITY CONTROL |

Now, click the "Start Upgrade" button to start the upgrade.

8. At the end (all 5 steps executed), the following screen appears:

| YarnMaster 3N1<br>Quality without compromise                                                                                                 |                                    |
|----------------------------------------------------------------------------------------------------|------------------------------------|
| Upgrade to V7.02 Build 081024                                                                                                    |                                    |
| ✓ Gathering information                                                                                                    |                                    |
| ✓ Stop processes                                                                                                    |                                    |
| ✓ Backup current system                                                                                                    |                                    |
| ✓ Copy new files                                                                                                    |                                    |
| √ Restore settings                                                                                                    |                                    |
| Your system has succesfully been upgraded, you can safely re<br>the USB memory-stick and click the finish button to restart<br>central unit. | move<br>the                        |
| Restore settings                                                                                                    |                                    |
|                                                                                                    |                                    |
| Overall progress                                                                                                    | Finish                             |
| www.loepfe.com                                                                                                    |                                    |
| © 2008 LOEPFE                                                                                                    | MASTERS IN TEXTILE QUALITY CONTROL |

- 9. Now, you can unplug the memory stick from the SCU, and click the "Finish" button. The SCU will reboot with the new software version.
- 10. Now, you can move on to the next machine, and repeat this procedure from step 6.

#### !!! Start a new lot !!!

- **!!!** No need to put in the settings again **!!!**
- !!! There is no downgrade possible !!!

#### **Upgrade Procedure by Means of Changing the Compact Flash**

- 1. Save all data (USB or note it)
- 2. Switch off the power of the SCU
- 3. Take the compact flash with the latest "Open End VX.XX Build XXXXXX " Version and interchange with the old one.
- 4. Switch on the power of the SCU
- 5. Put in all data again

#### !!! Start a new lot !!!

 $\tt !!!$  Need to put in the settings again  $\tt !!!$ 

!!! There is a downgrade possible !!!

### Software for Section Electronic (Q-Board)

### **Change Procedure for the 2 Flash EPROM Units**

- 1. Stop production of the OE Spinning machine
- 2. Switch off the Power of the SCU
- 3. Open the cover of the SCU (2 screws)
- Replace the old flash EPROM with then new one. (use a special gripper) L (Low) for U23, left side H (High) for U24, right side

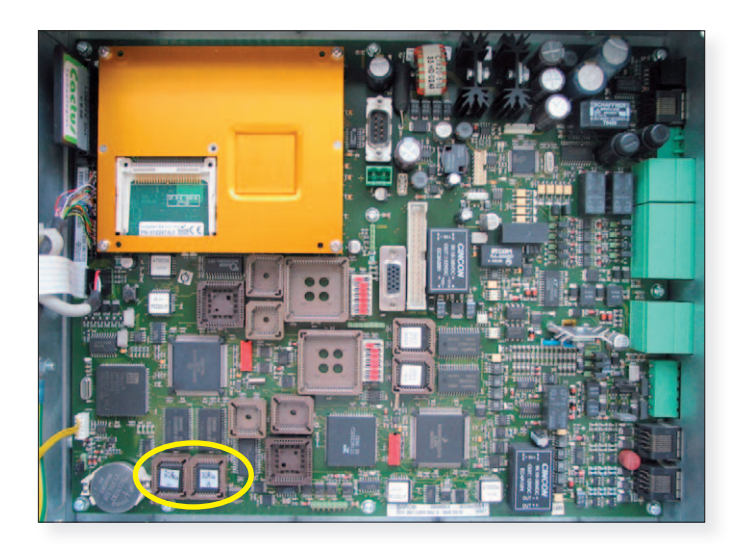

- 5. Switch on the Power of the SCU
- 6. Go to menu: service / machine configuration and press button QB program. There will be a download screen for a few minutes. The Software is going to be downloaded from the SCU to all SE-Boards during this time.

| Machine I       | Data 🖕     | Setup     | <b>_</b>          | Service 🚽                             |
|-----------------|------------|-----------|-------------------|---------------------------------------|
|                 | Machi      | ine Confi | guration          |                                       |
|                 | Machine: 1 | Date:     | 28.01.2010 15:26: | 01 MASTERS IN TEXTILE GUALITY CONTROL |
| Machine type:   | 2 (Savio)  |           |                   | 1                                     |
| Sides:          | 2          |           |                   |                                       |
| Machine Number: |            | 1         |                   |                                       |
| No. of Rotors:  |            | 40        |                   |                                       |
|                 |            |           |                   |                                       |
|                 |            |           |                   |                                       |
|                 |            |           |                   |                                       |
|                 |            |           |                   |                                       |
|                 |            |           |                   |                                       |
|                 |            |           |                   |                                       |
|                 |            |           |                   |                                       |
|                 |            |           | SE program        | n 🔁 🗠 🖌                               |
|                 |            |           |                   |                                       |
|                 |            |           |                   |                                       |

7. Force a lot change and start production again.

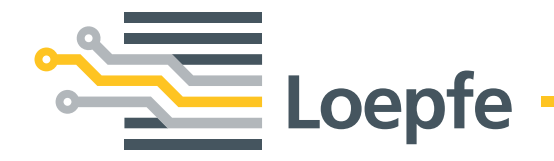

Loepfe Brothers Ltd. 8623 Wetzikon/Switzerland Phone +41 43 488 11 11 Fax +41 43 488 11 00 info@loepfe.com www.loepfe.com